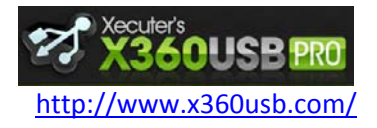

Manuel d'utilisation

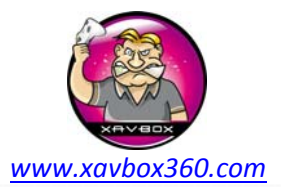

## Samsung MS25

Ce tutorial vous guidera à travers la procédure de communication entre le lecteur DVD Samsung TS-H943 MS25 et l'adaptateur X360USB PRO avec Jungle Flasher.

Requis:

- Xecuter X360USB Pro
- Source d'alimentation pour lecteur DVD (ce tuto utilise l'Xecuter CK3 Pro)
- Câble SATA (fourni avec le X360USB Pro)
- Câble USB (fourni avec le X360USB Pro)
- La dernière version de Jungle Flasher
- Les pilotes X360USB PRO Windows
- Windows XP / Vista / 7 32bit ou 64bit

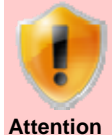

## Câble d'alimentation auxiliaire

Le X360USB PRO est livré avec un câble d'alimentation auxiliaire. Il doit être utilisé seulement si requis. Votre X360USB PRO fonctionnera sans problèmes dans 99% des cas avec les ports USB délivrant 500mA en sortie. Les ports USB ne délivrant que 100 mA sont peu nombreux. Le câble d'alimentation auxiliaire est livré pour les cas ultimes, vous pouvez l'utiliser avec un bloc secteur USB comme celui de l'Ipod par exemple. N'UTILISEZ PAS le câble auxiliaire si votre ordinateur supporte 500mA, vous pourriez endommager votre X360USB PRO. La meilleure façon de tester est de contrôler que les pilotes sont bien installés et que Jungle Flasher détecte le lecteur DVD.

Il y a 2 versions de firmwares Samsung TS-H943 : le MS25 et le MS28. Ce tuto couvre uniquement le modèle MS25 avec firmware d'origine non modifié. Pour connaitre la version de votre Samsung, regardez l'étiquette du lecteur "F/W= MS2X"

Voici un exemple d'étiquette sur un Samsung TS-H943. Nous avons encadré la version firmware en l'occurrence MS25.

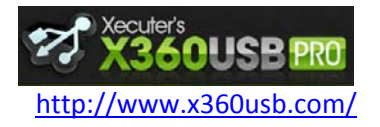

Manuel d'utilisation

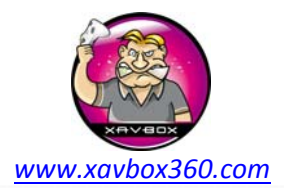

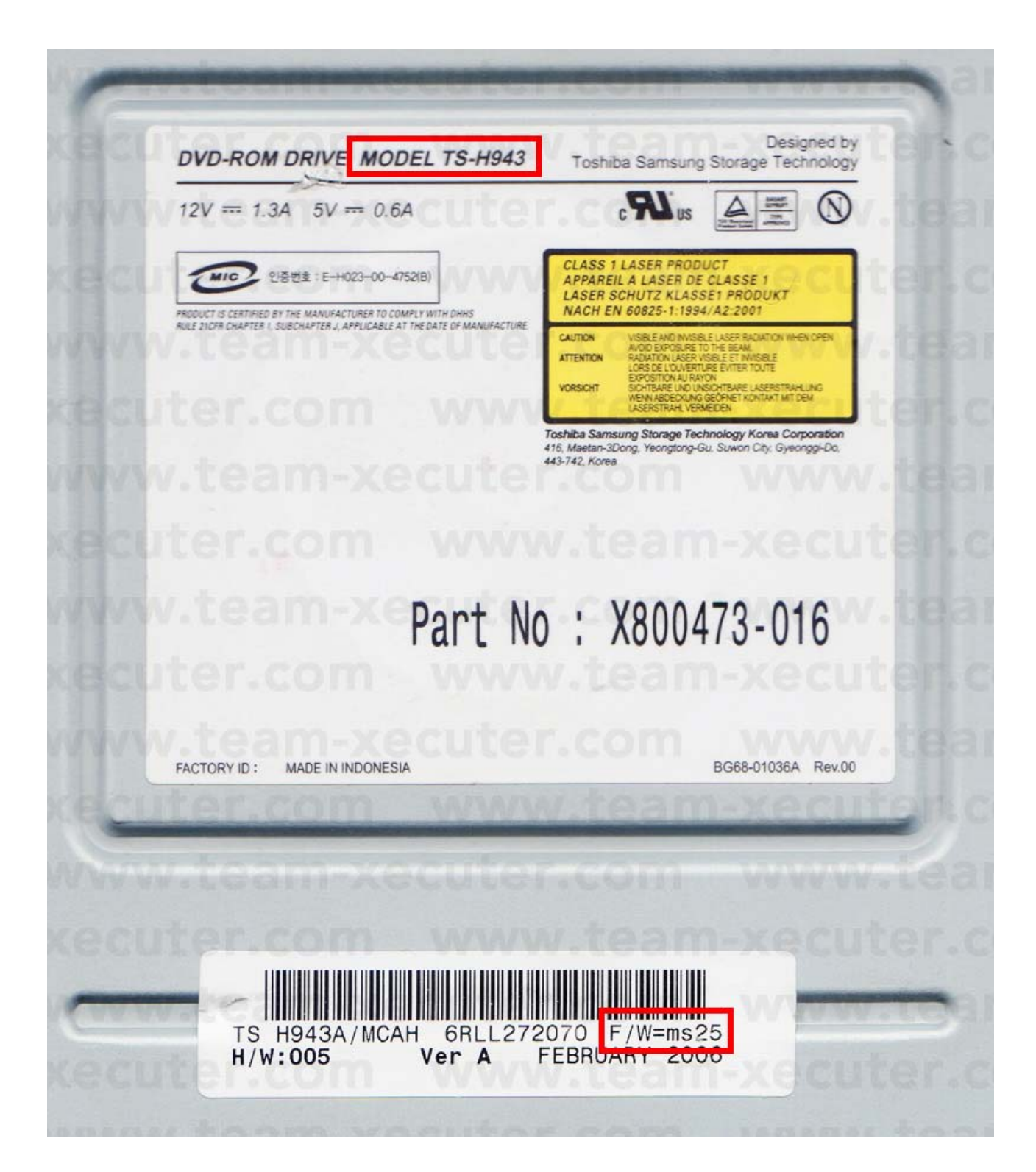

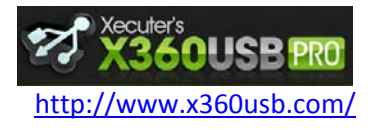

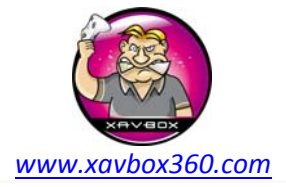

Manuel d'utilisation

Avant de connecter quoique ce soit, vous devez d'abord installer les pilotes du X360USB PRO. Ils sont signés et fonctionnent sous Windows XP / Vista / 7 - 32bit et 64bit. Téléchargez les pilotes et connectez le câble USB du X360USB PRO. A la demande des fichiers pilotes, donnez simplement le chemin d'accès des pilotes précédemment téléchargés, ils seront installés automatiquement. Vous êtes maintenant prêt pour la suite.

Il est très simple de connecter le Samsung TS-H943 à votre PC. Connectez l'alimentation (ici le Xecuter CK3 Pro) au lecteur DVD (attention au sens du connecteur, le brancher à l'envers endommagera votre lecteur). Connectez ensuite la prise Molex du câble d'alimentation du PC ou d'une alimentation externe. Connectez le câble SATA du lecteur DVD au X360USB PRO et pour finir connectez le câble USB du X360USB Pro à une prise USB sur votre ordinateur.

Toutes les connexions sont représentées sur la photo ci-dessous :

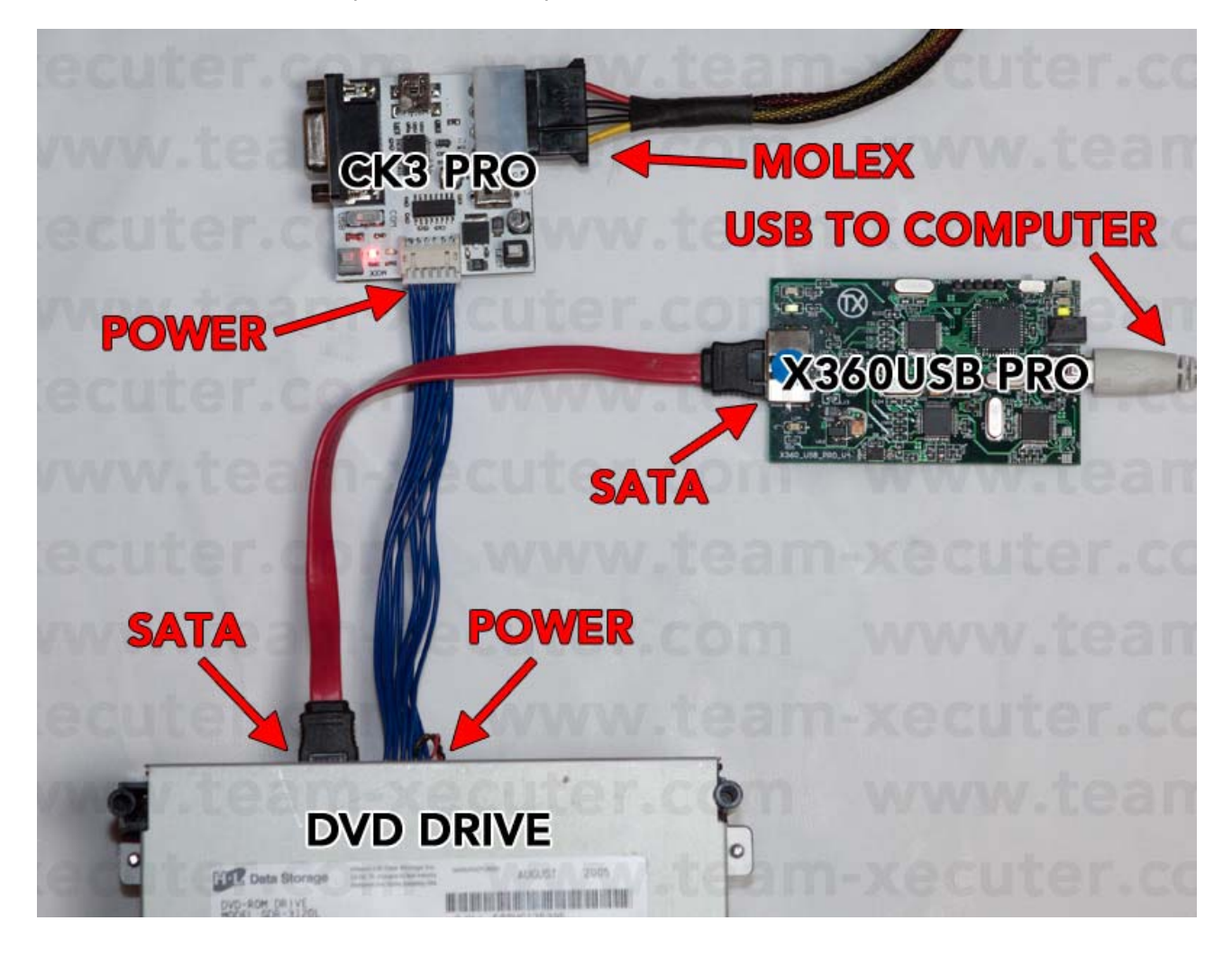

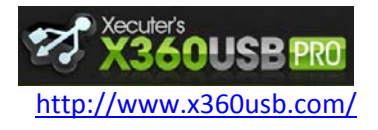

Manuel d'utilisation

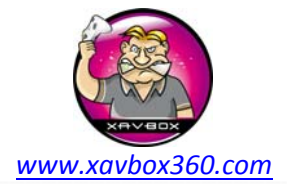

1. Lancer Jungle Flasher et...

- (1) Sélectionner l'onglet MTK Flash 32
- (2) Contrôler que le port I/O est bien sur 0x000
- (3) Le X360USB pro doit être détecté comme Primary Master et la version Firmware doit être affichée (ici la version est Ver 0.17)
- (4) Le Samsung TS-H943 doit être détecté est prêt pour la suite 😜

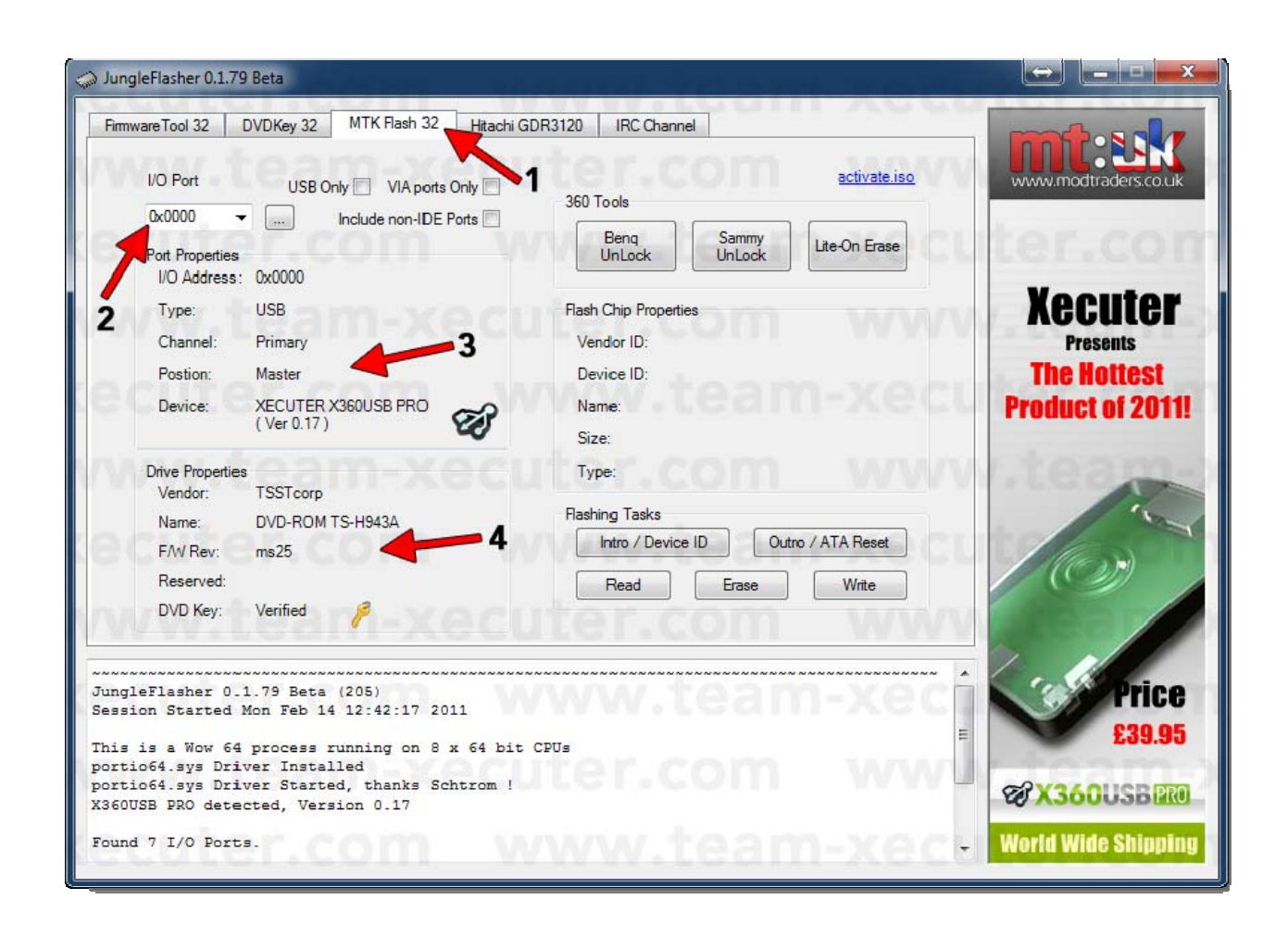

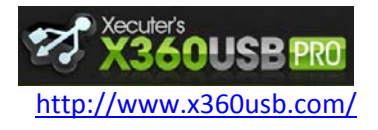

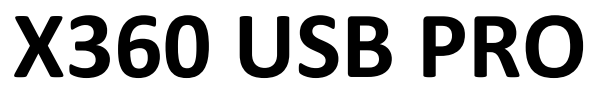

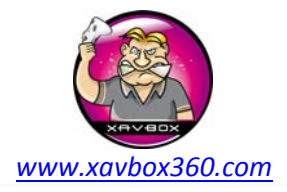

- 2. Maintenant nous allons passer le lecteur en mode vendor
- (1) Cliquer sur le bouton Intro / Device ID
- (2) Le lecteur est maintenant en mode vendor (0x70)

| JungleFlasher 0.1.79 Beta       Firmware Tool 32     DVDKey 32     MTK Flash 32     Hitachi Gi                                                                                                    | DR3120 IRC Channel                                                                                                    |                                                        |
|----------------------------------------------------------------------------------------------------|----------------------------------------------------------------------------------------------------|--------------------------------------------------------|
| I/O Port   USB Only   VIA ports Only     0x0000   Include non-IDE Ports     Port Properties   I/O Address:   0x0000     Type:   USB     Channel:   Primary     Postion:   Master     Device:   XECUTER X360USB PRO<br>(Ver 0.17)     Drive Properties     Vendor:   Drive in Vendor Mode!     Name:     F/W Rev:     Reserved:     DVD Key:   Verified | 360 Tools     Beng<br>UnLock   Sammy<br>UnLock   Lite-On Erase     Flash Chip Properties     Vendor ID:   0xBF     Device ID:   0xB6     Name:   SST(SST39SF020)     Size:   262144 bytes     Type:   Parallel flash with Status 0x70     Flashing Tasks   Outro / ATA Reset     Read   Erase   Write | WWW.modtraders.co.uk                                   |
| Sending Vendor Intro to port 0x0000<br>Parallel flash found with Status 0x70<br>Sending Device ID request to port 0x0000<br>Manufacturer ID: 0xBF<br>Device ID: 0xB6<br>Flash Name: SST(SST39SF020)<br>Flash Size: 262144 bytes                                                                                                    | ww.team-xect<br>ter.com ww<br>ww.team-xec                                                                                                    | Price<br>£39.95<br>ØX360USB PRO<br>World Wide Shipping |

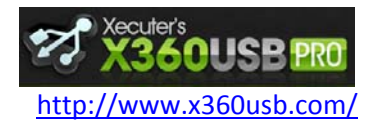

Manuel d'utilisation

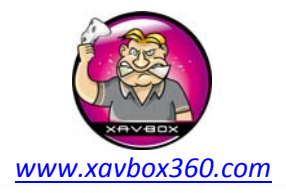

3. Pour lire le firmware, appuyer simplement sur le bouton Read

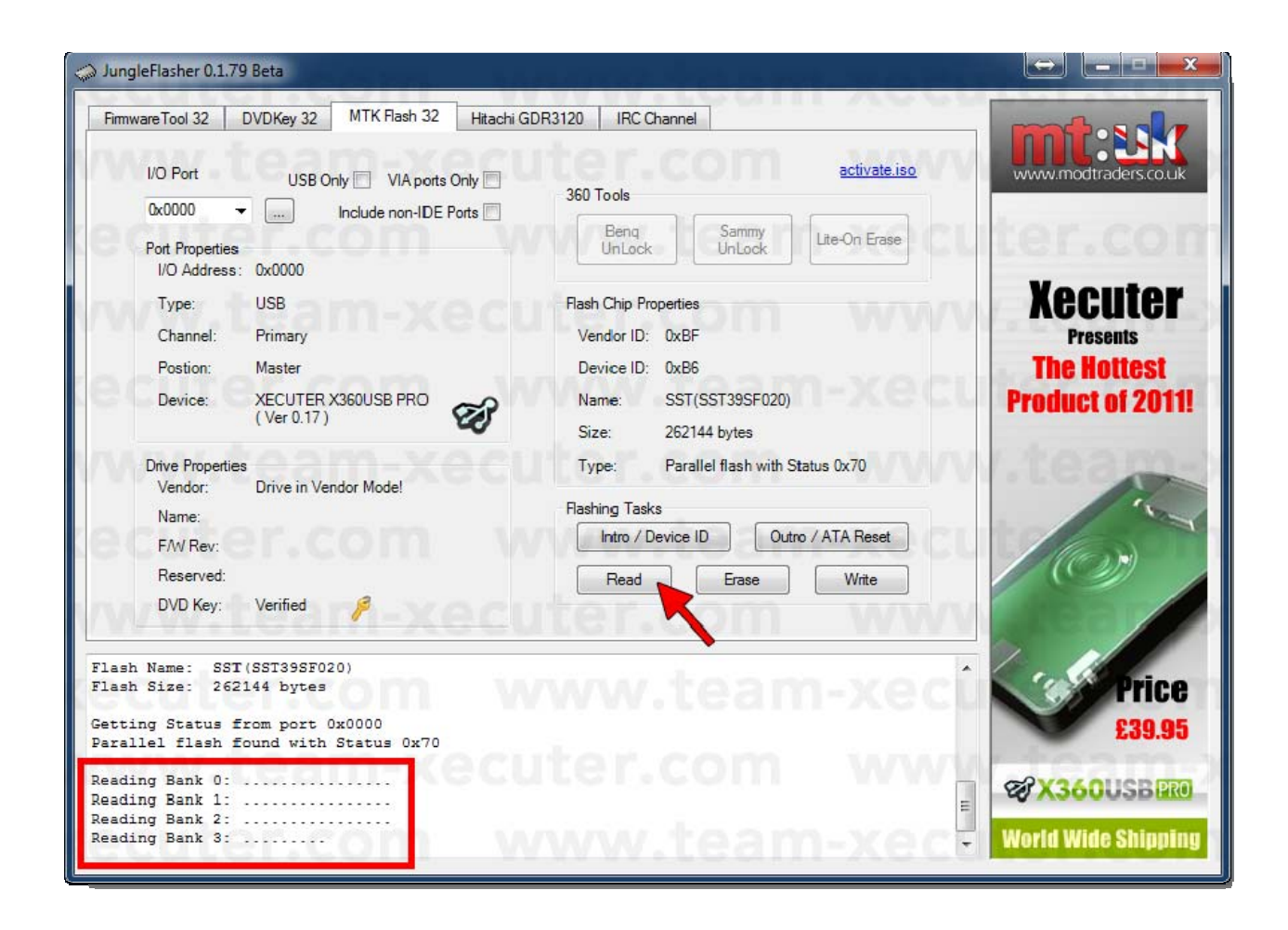

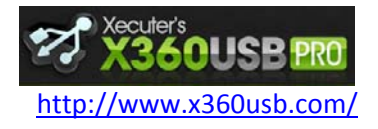

Manuel d'utilisation

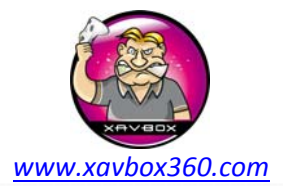

4. Une fois fait, vous serez invité à sauvegarder le firmware original – gardez ce fichier en lieu sur, il contient toutes les informations du firmware ainsi que la clé DVD.

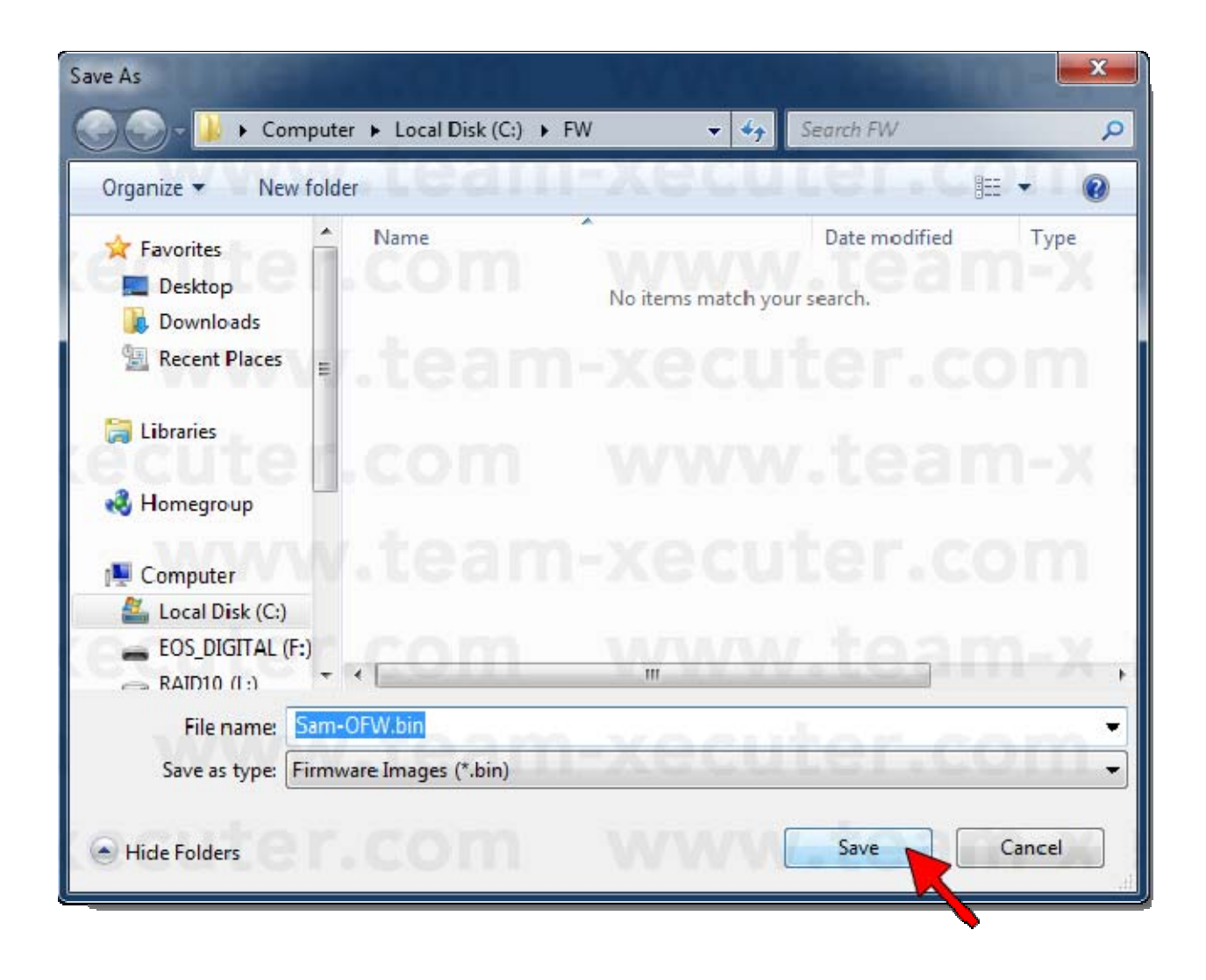

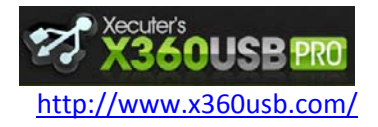

Manuel d'utilisation

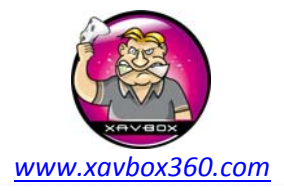

5. Cette partie du tuto montre les outils fonctionnant avec le X360USB PRO. Vous devez posséder le jeu dont vous avez fait la copie, nous condamnons toutes les formes de piratage, ce qui suit est donné uniquement à titre d'information. Nous ne fournissons aucuns firmwares LT Plus, ces firmwares ne sont ni fournis ni inclus dans Jungle Flasher, pas la peine d'en faire la demande.

Une fois que le firmware a été lu, Jungle Flasher vous demandera si vous souhaitez charger le firmware Samsung iXtreme. Cliquer sur **Yes**.

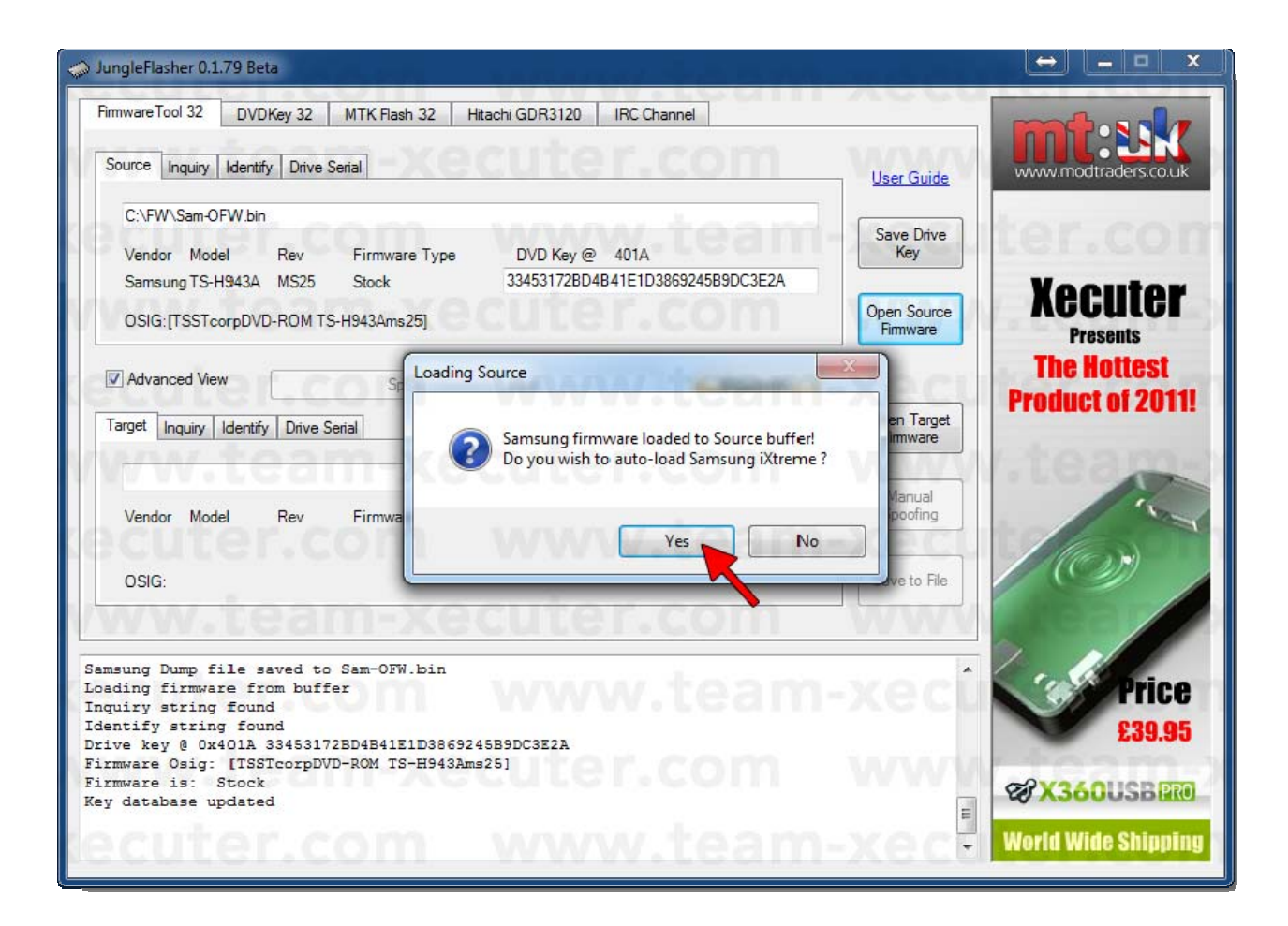

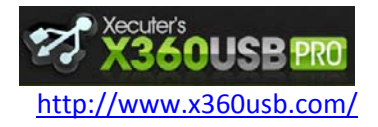

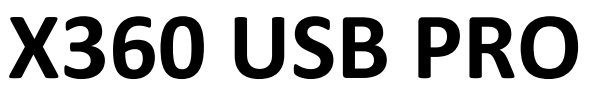

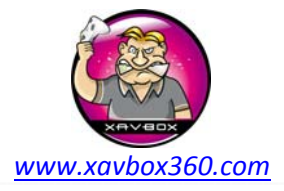

6. Toutes les données sont maintenant chargées. Laissez-moi vous expliquer ce que nous avons à l'écran.

(1) Le buffer source est chargé avec le firmware extrait depuis votre lecteur samsung. C'est un firmware original modèle MS25.

(2) Ceci est la clé DVD – à garder en lieu sur !

(3) Ceci est le firmware iXtreme LT automatiquement chargé dans le buffer destination.

(4) Le firmware LT Samsung est basé sur le lecteur MS28. Le lecteur sera donc spoofé pour faire croire à un MS25

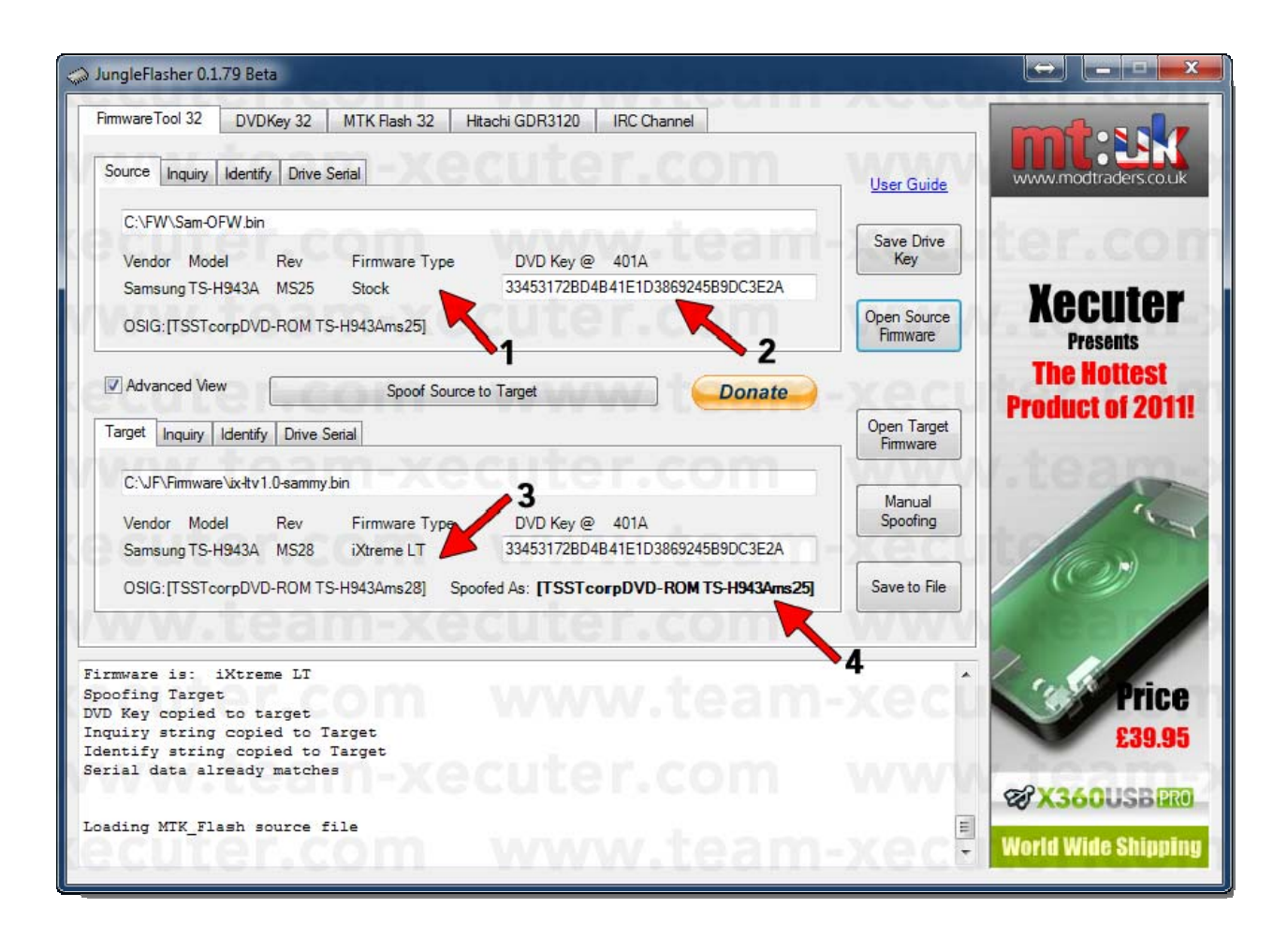

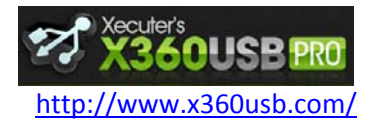

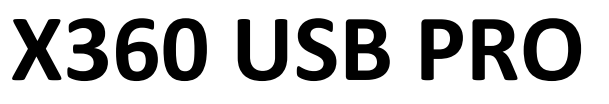

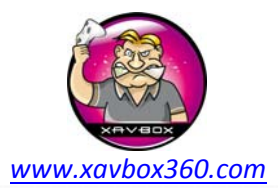

7. Maintenant vous êtes prêt à programmer votre lecteur.

- (1) Sélectionner l'onglet MTK Flash 32
- (2) Cliquer sur le bouton Write

| I/O Port USB Only VIA ports Only   0x0000 Include non-IDE Ports   Port Properties   I/O Address: 0x0000   Type: USB   Channel: Primary | 1 activate.iso<br>360 Tools<br>Benq Sammy<br>UnLock UnLock Lite-On Erase<br>Flash Chip Properties<br>Vendor ID: 0xBF    | www.modtraders.co.uk |
|----------------------------------------------------------------------------------------------------|----------------------------------------------------------------------------------------------------|----------------------|
| Postion: Master                                                                                                    | Device ID: 0xB6                                                                                                    | The Hottest          |
| Device: XECUTER X360USB PRO<br>(Ver 0.17)                                                                                              | Name: SST(SST39SF020)<br>Size: 262144 bytes                                                                             | Product of 2011      |
| Drive Properties<br>Vendor: Drive in Vendor Mode!<br>Name:<br>F/W Rev:<br>Reserved:<br>DVD Key: Verified                               | Type: Parallel flash with Status 0x70<br>Flashing Tasks<br>Intro / Device ID Outro / ATA Reset<br>Read Erase Write<br>2 | 100                  |
| ding Chip Erase request to port 0x0000<br>sing:<br>ting Bank 3:<br>ting Bank 2:<br>ting Bank 1:<br>ting Bank 0:                        | ww.team-xect                                                                                                    | Price<br>£39.95      |

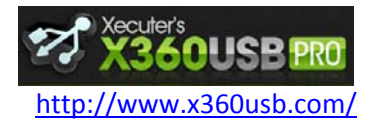

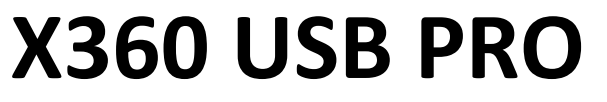

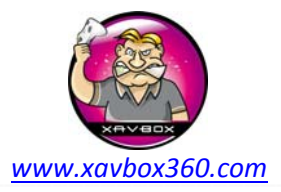

8. Après l'écriture, Jungle Flasher va également lire et vérifier chaque secteur pour être certain que le lecteur a été correctement programmé. Une fois que tout ceci est terminé, vous obtiendrez le message : «Write Verified OK!"

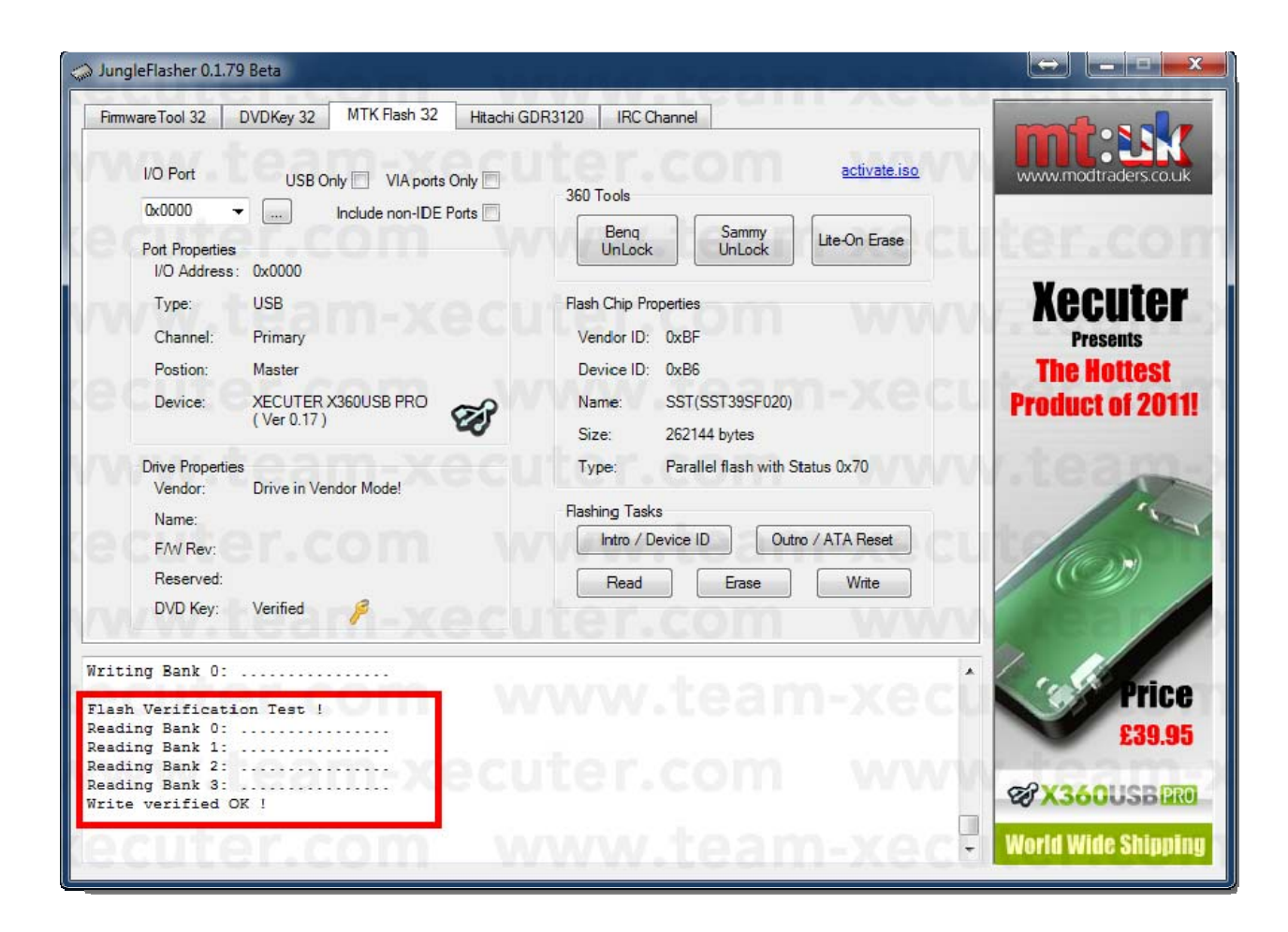

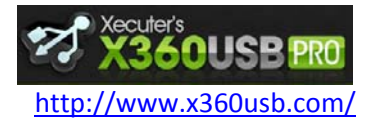

www.xavbox360.com

Manuel d'utilisation

**X360 USB PRO** 

9. Félicitations ! Vous pouvez maintenant cliquer sur le bouton **Outro / ATA Reset** pour sortir le lecteur du mode vendor

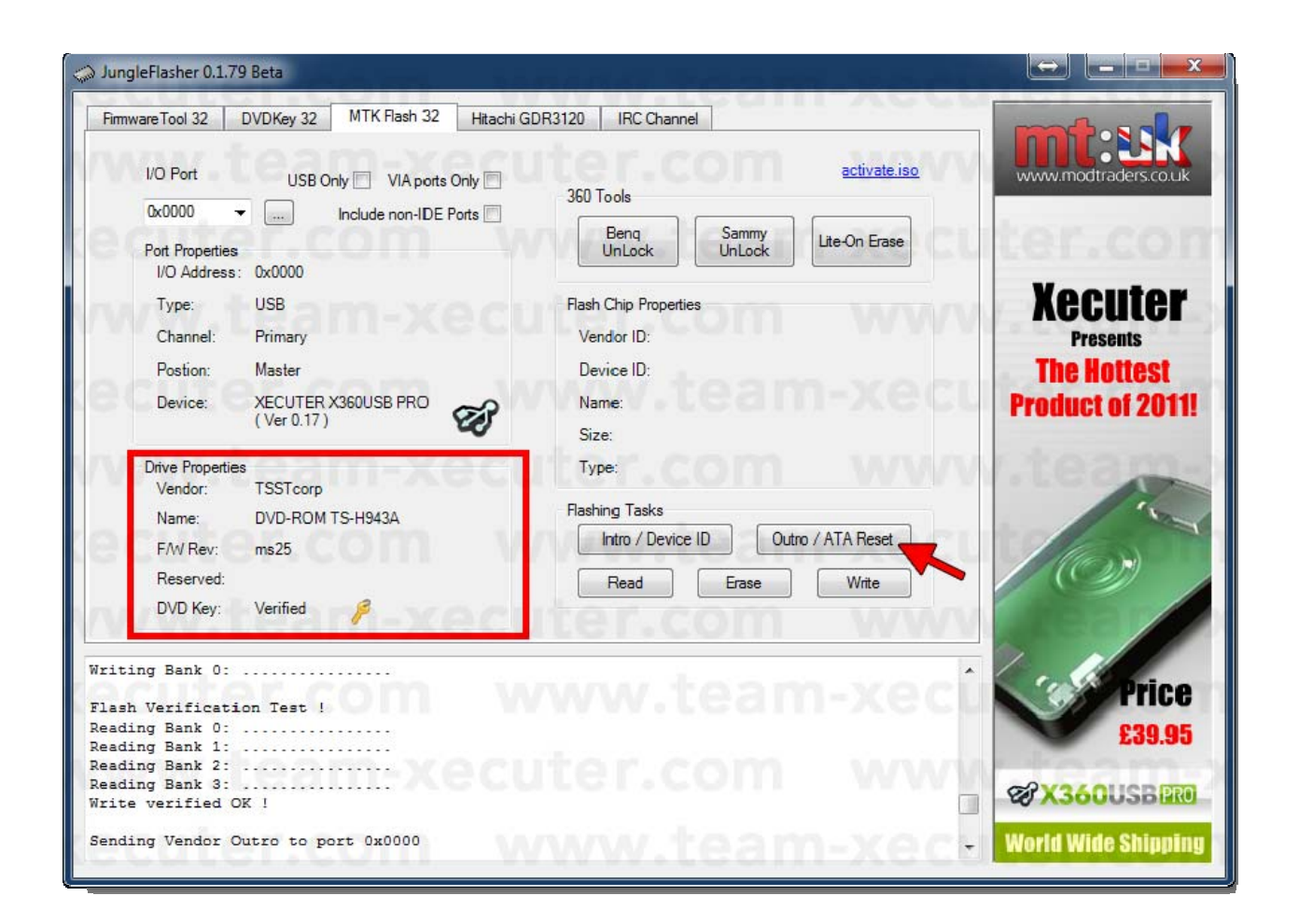

Ce tuto a été écrit par Ubergeek pour la Team Xecuter, je n'ai fait que le traduire. Merci à eux pour ce fantastique travail !

Traduction par Maitre Kanter (Xavbox Team) le 22/03/2011